# Dobropis ali storno izdanega računa

Zadnja sprememba 25/07/2024 9:20 am CEST

Dobropis ali storno Izdanega računa lahko v programu pripravimo na dva načina:

### Ročni vnos dobropisa

- 1 V meniju Poslovanje > Izdani računi.
- 2 Izberemo **Nov** > vnesemo glavo računa.
- 3 Na vrstici artikla vnesemo količino z negativno vrednostjo.
- 4 Shranimo vrstico.
- 5 Dobropis potrdimo s klikom na **Izstavi**.
- 6

Naknadno zapremo odprto postavko za dobropis (zmanjšamo terjatev za vrednost dobropisa).

 Dobropis, ki je vezan na zalogo, pa program pripravi tudi negativno izdajo v Zalogah.

### Kopiranje izdanega računa v dobropis

- 1 V meniju **Poslovanje > Izdani računi** kliknemo na račun.
- 2 Izberemo Kopiraj > V dobropis.
- 3 Program pripravi nov dokument z enakimi podatki, kot jih ima račun,

#### le količina ima negativno vrednost.

- 4 Uredimo podatke v glavi računa (datumi) in na vrstici artikla (vrednost),
- če je vrednost različna.
- 5 Dobropis potrdimo s klikom na **Izstavi**.
- 6

Program samodejno zapre odprto postavko (zmanjša terjatev za vrednost dobropisa).

 Dobropis, ki je vezan na zalogo, program pripravi tudi negativno izdajo v Zalogah.

### 🔀 minimax

| Sifra         | Naziv   | %DI     | V Količina | a ME | Cena brez DDV | Cena z DDV | Popust (%)             | ~    | Vrednost  |
|---------------|---------|---------|------------|------|---------------|------------|------------------------|------|-----------|
|               | artikel | 22.00 ~ | -1         |      | 100.00        | 122.00     |                        | 0.00 | -122.00 🕦 |
| Opis          |         |         |            |      |               |            |                        |      |           |
|               |         |         |            |      |               |            |                        |      |           |
|               |         |         |            |      |               |            |                        |      |           |
| 🔛 Shrani 🗙 Op | pusti   |         |            |      |               |            | Vse po znižani stopnji |      |           |

## Popravek računa v istem davčnem obdobju

Če želimo stornirati račun za davčno obdobje, ki še ni zaključeno, lahko račun le prekličemo s klikom na **Prekliči izstavitev**, podatke popravimo in račun ponovno izstavimo. V tem primeru se predhodno uskladimo s kupcem. Na ta način v skladu z zakonodajo ne moremo urejati gotovinskih računov.

S kopiranjem računa v dobropis je vnos hitrejši, saj nam podatkov ni treba vnašati dvakrat, s tem pa se izognemo tudi napakam in ročnim zapiranjem odprtih terjatev.